# Cosc 2436 – Data Structures Linux Server Environment

By: Zankar Rashia

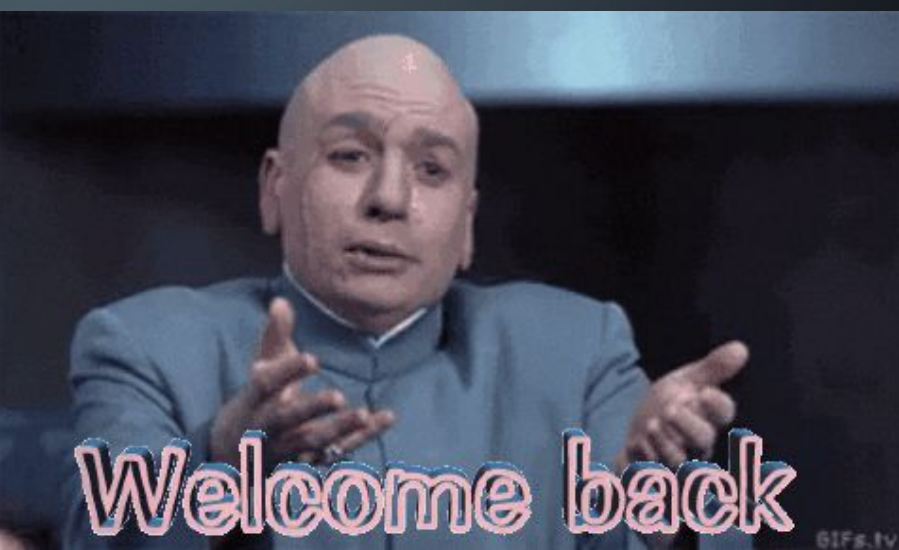

# DOWNLOAD REQUIREMENTS

1: PUTTY

2: FileZilla

\* If you are using Mac, you don't need to download PUTTY. Use Terminal instead (skip PUTTY set up slides)

# How to set up Putty/Download

**Download Putty:** <u>https://www.chiark.greenend.org.uk/~sgtatham/putty/</u>

<u>Version:</u>0.77

**PuTTY: a free SSH and Telnet client** 

Home | FAQ | Feedback | Licence | Updates | Mirrors | Keys | Links | Team Download: <u>Stable · Snapshot | Docs | Changes | Wishlist</u>

PuTTY is a free implementation of SSH and Telnet for Windows and Unix platforms, along with an xterm terminal emulator. It is written and maintained primarily by Simon Tatham.

The latest version is 0.73. Download it here.

Ç

 $\cap$ 

### Putty Download

You probably want one of these. They include versions of all the PuTTY utilities.

(Not sure whether you want the 32-bit or the 64-bit version? Read the FAQ entry.)

| MSI ('Windows In   | istaller')                                |                     |             |
|--------------------|-------------------------------------------|---------------------|-------------|
| 32-bit:            | putty-0.73-installer.msi                  | (or by FTP)         | (signature) |
| 64-bit:            | <pre>putty-64bit-0.73-installer.msi</pre> | (or by FTP)         | (signature) |
| Unix source archiv | ve                                        |                     |             |
| .tar.gz:           | <u>putty-0.73.tar.gz</u>                  | ( <u>or by FTP)</u> | (signature) |

Feel free to download which one is compatible with your PC. If not sure, download 32-bit. It will be the best route to take.

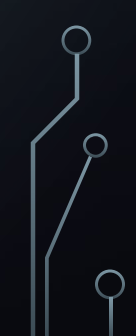

# Putty Download

Click this and began set up.

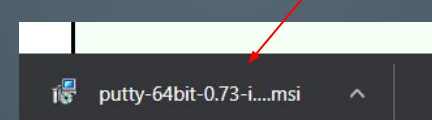

### 🕵 PuTTY release 0.73 (64-bit) Setup

 $\cap$ 

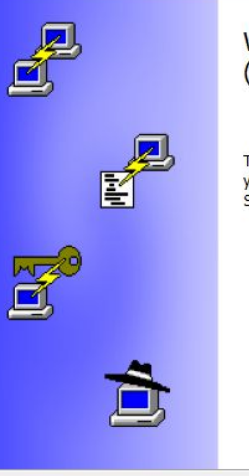

### Welcome to the PuTTY release 0.73 (64-bit) Setup Wizard

The Setup Wizard will install PuTTY release 0.73 (64-bit) on your computer. Click Next to continue or Cancel to exit the Setup Wizard.

Next

Cancel

### Click next and then continue.

## Putty Download Con't

Save it to the location of your preference, I would suggest you go with the

default one they suggested.

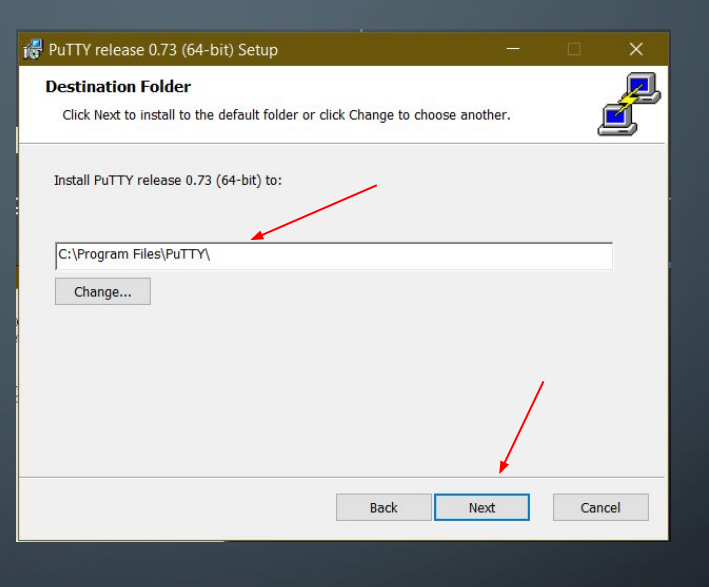

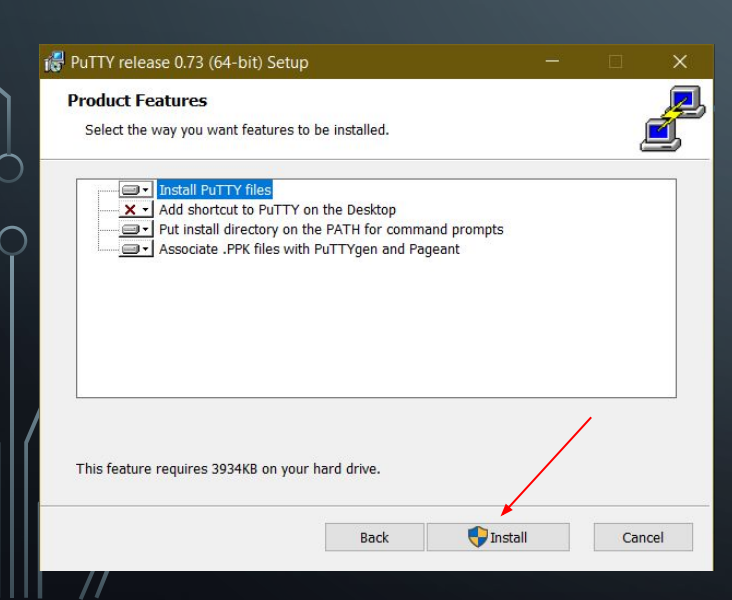

### Putty is ready to be used.

It is done and now it's time to use it to set up the app.

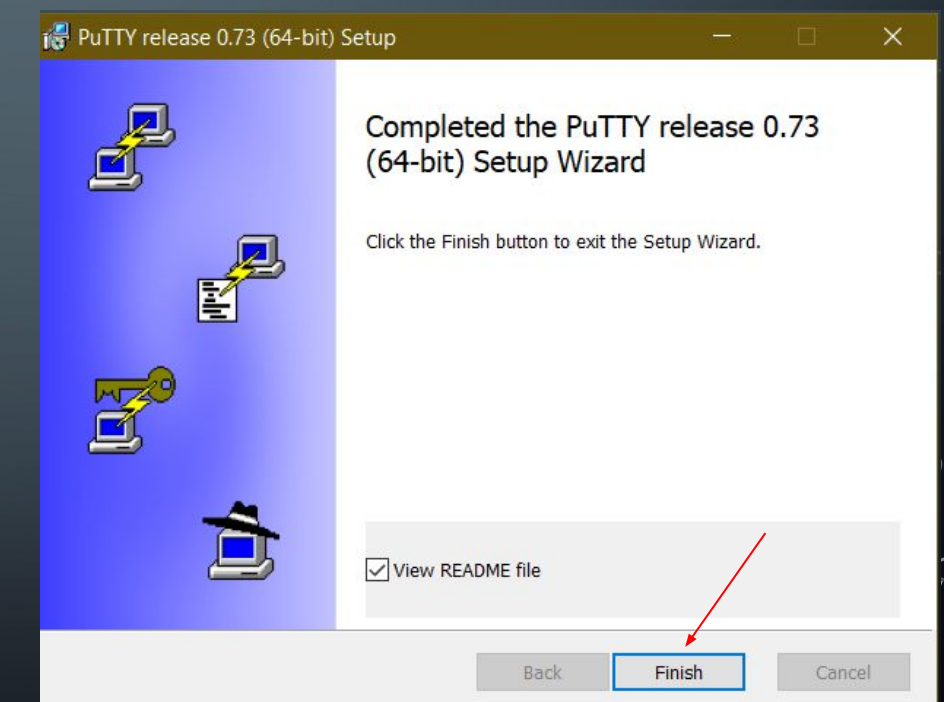

 $\cap$ 

### Putty Connection

 $\cap$ 

# After running PuTTY, you should be directed to this window.

| Category:                                                                                                    |      |                                                                                        |                        |
|----------------------------------------------------------------------------------------------------|------|----------------------------------------------------------------------------------------|------------------------|
| Session                                                                                                    |      | Basic options for your Pu                                                              | TTY session            |
| └ogging<br>└erminal<br>└erminal<br>└ermin |      | pecify the destination you want to co<br>Host Name (or IP address)<br>Connection type: | nnect to<br>Port<br>22 |
|                                                                                                    |      | oad, save or delete a stored session<br>Sav <u>e</u> d Sessions<br>Default Settings    |                        |
| Data<br>Proxy<br>Telnet<br>Rlogin<br>⊞-SSH                                                                                                    |      |                                                                                        | Sa <u>v</u> e          |
| ∟ Serial                                                                                                    |      | Close window on e <u>x</u> it<br>) Always () Never () On                               | ly on clean exit       |
|                                                                                                    | Hole | 0.505                                                                                  | Canaal                 |

# Putty Connection

### Complete the following:

- Host Name: 2436.cs.uh.edu
- Port: 22
- Connection Type: SSH
- Then, hit Open

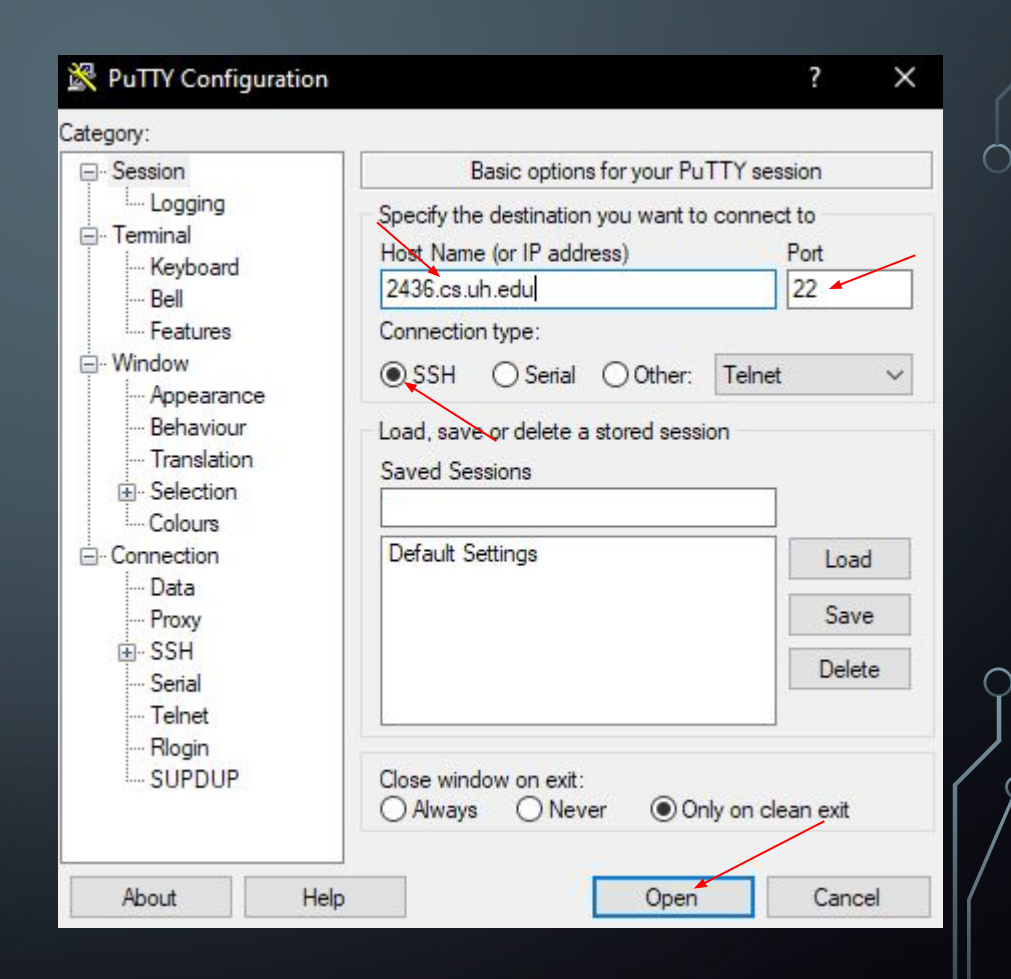

### Putty Login Credentials

 $\cap$ 

Your username can be found in "my grades" on blackboard Your default password will be your PSID + first initial capital + last initial capital. Ex "1234567JS"

### Putty Login

Once you establish the connection, this window should appear for you to login in using your Linux/Unix Login Credentials (See previous slide).

\*Note: When typing your password, characters will not appear on the screen! Just continue typing the password and hit enter when you have finished.

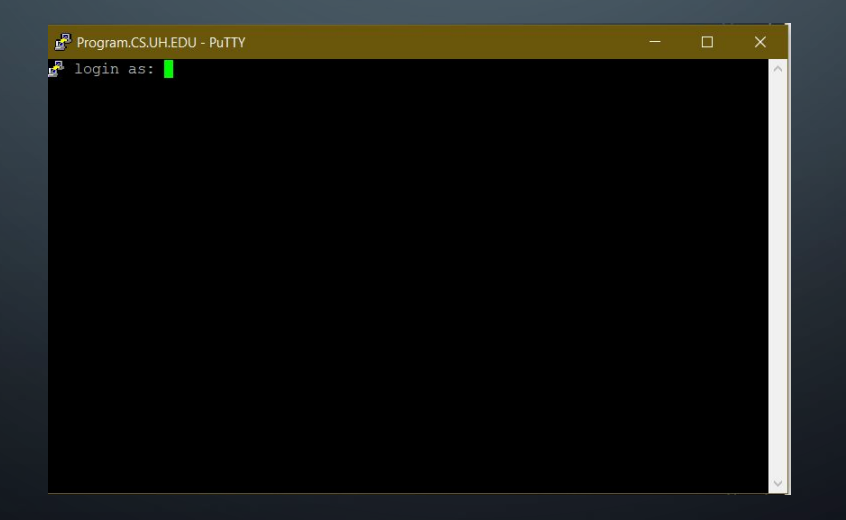

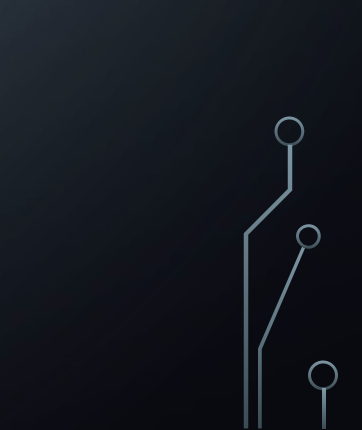

### Putty Successful Login

This is what the window should look like once you log in

cosc @program:~ login as: cost-2 cosc 339Program.CS.UH.EDU's password: Last login: Tue May 12 19:18:45 2020 from 73.232.71.53 [cosc3 ~~ @program ~]\$

 $\cap$ 

 $\cap$ 

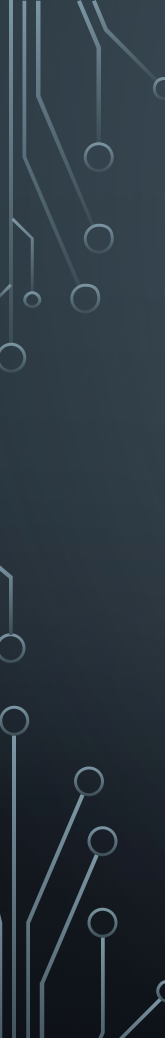

### Mac login

Open terminal This should be installed already with any Mac system

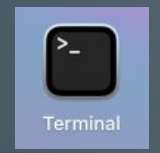

### You will see something like this

-bash - 80×24
 Last login: Sun May 16 21:45:55 on ttys000
 The default interactive shell is now zsh.
 To update your account to use zsh, please run `chsh -s /bin/zsh`.
 For more details, please visit https://support.apple.com/kb/HT208050.

:~ =====\$

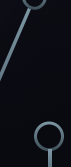

# Mac login

### Type "ssh cosc###@2436.cs.uh.edu"

Replace cosc### with your username, in this example the username is cosc0674 \*Note: When typing your password, characters will not appear on the screen! Just continue typing the password and hit enter when you have finished.

| • • •                                             |                                              | -bash — 80×24                            |             |
|---------------------------------------------------|----------------------------------------------|------------------------------------------|-------------|
| Last login: Sun May 1                             | 6 21:45:55 on ttys00                         | 00                                       |             |
| The default interaction<br>To update your account | ve shell is now zsh.<br>t to use zsh, please | run `chsh -s /bi                         | n/zsh`.     |
| For more details, plea                            | ase visit https://su<br>\$ ssh cosc067       | ipport.apple.com/ki<br>/4@2430.cs.uh.edu | D/HT208050. |
|                                                   |                                              |                                          |             |
|                                                   |                                              |                                          |             |
|                                                   |                                              |                                          |             |
|                                                   |                                              |                                          |             |
|                                                   |                                              |                                          |             |
|                                                   |                                              |                                          |             |
|                                                   |                                              |                                          |             |
|                                                   |                                              |                                          |             |
|                                                   |                                              |                                          |             |
|                                                   |                                              |                                          |             |

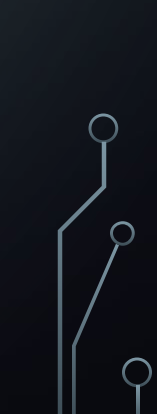

### Next set up FileZilla

 $\cap$ 

Download FileZilla: <u>https://filezilla-project.org/</u>

Next click on the option "FileZilla Client"

### Quick download links

Download FileZilla Client

### Download FileZilla Server

Windows only

### FileZilla Download

 $\cap$ 

 $\cap$ 

Depending on what Operating System you use pick the following.

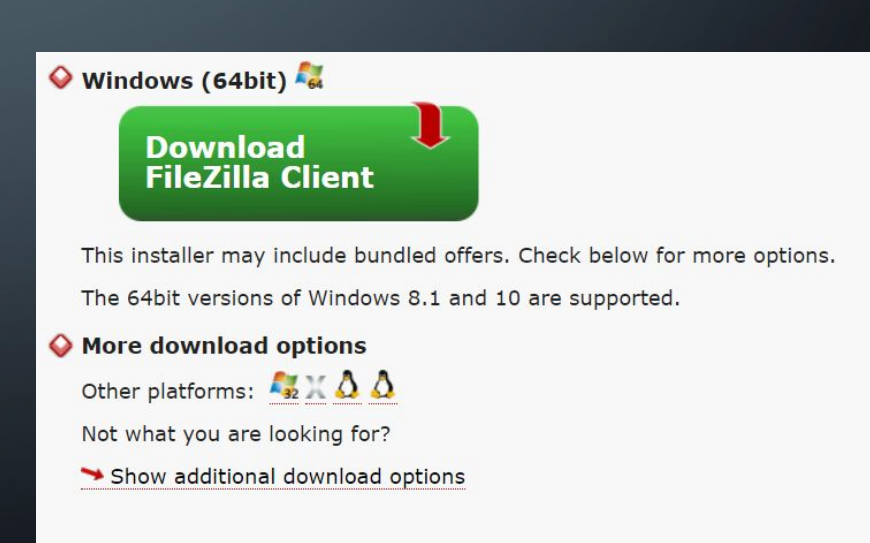

### FileZilla Download

Pick the one that's free, why waste money right?

### Please select your edition of FileZilla Client

|                                       | FileZilla | FileZilla<br>with manual | FileZilla Pro |
|---------------------------------------|-----------|--------------------------|---------------|
| Standard FTP                          | Yes       | Yes                      | Yes           |
| FTP over TLS                          | Yes       | Yes                      | Yes           |
| SFTP                                  | Yes       | Yes                      | Yes           |
| Comprehensive PDF manual              | -         | Yes                      | Yes           |
| Amazon S3                             | -         | -                        | Yes           |
| Backblaze B2                          | -         | -                        | Yes           |
| Dropbox                               | -         | -                        | Yes           |
| Microsoft OneDrive                    | -         | -                        | Yes           |
| Google Drive                          | -         | . <del>.</del> .         | Yes           |
| Google Cloud Storage                  | -         | -                        | Yes           |
| Microsoft Azure Blob and File Storage | -         | -                        | Yes           |
| WebDAV                                | -         | -                        | Yes           |
| OpenStack Swift                       | -         | -                        | Yes           |
| Box                                   | -         | -                        | Yes           |
| Site Manager synchronization          | -         | 1 <del></del> )          | Yes           |
|                                       | Download  | Select                   | Select        |

### FileZilla Download

Click on this downloaded file to begin the setup. Allow the Computer to make changes.

Click "I Agree".

Next, Pick the option that suits your needs.

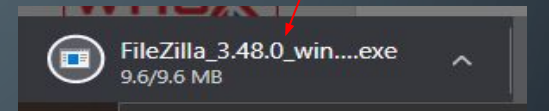

# FileZilla Client 3.48.0 Setup Vicense agreement and privacy policy Please review these terms before installing FileZilla Client 3.48.0. Press Page Down to see the rest of the agreement. FileDise Contents: A: License agreement B: Privacy policy SECTION A: License agreement GNU GENERAL PUBLIC LICENSE If you accept the terms of this agreement and privacy policy, dick I Agree to continue. You must accept the agreement and privacy policy to install FileZilla Client 3.48.0. Nullsoft Install System V3.04

# FileZilla Set-up

Next, Pick the option that suits your needs.

Next, keep the default settings and click next.

| ose Installation Options          |                                                                                                    |                                                          |                        |
|-----------------------------------|----------------------------------------------------------------------------------------------------|----------------------------------------------------------|------------------------|
| io should this application be in: | stalled for?                                                                                                    |                                                          | Fz                     |
| ase select whether you wish t     | o make this software availa                                                                                                    | ble to all users or jus                                  | t yourself.            |
| Anyone who uses this comp         | outer (all users)                                                                                                    |                                                          |                        |
| Only for me (zanka)               |                                                                                                    |                                                          |                        |
|                                   |                                                                                                    |                                                          |                        |
| 1-11-11-1 for all                 |                                                                                                    | /                                                        |                        |
| ft Install System v3.04           | Administrator privileges.                                                                                                    |                                                          |                        |
|                                   | < <u>B</u> ack                                                                                                    | <u>N</u> ext >                                           | Cancel                 |
| FileZilla Client 3.48.0 Setup     |                                                                                                    |                                                          |                        |
| Choose Components                 |                                                                                                    |                                                          |                        |
| Choose which features of File.    | Zilla Client 3.48.0 you want to                                                                                                | install.                                                 | Fz                     |
| Check the components you wa       | ant to install and uncheck the                                                                                                 | components you don't v                                   | want to                |
|                                   |                                                                                                    |                                                          |                        |
|                                   |                                                                                                    | Description                                              |                        |
| Select components to install:     | EleZila Client                                                                                                    |                                                          |                        |
| Select components to install:     | FileZilla Client                                                                                                    | Position your m                                          | ouse<br>ent to         |
| Select components to install:     | <ul> <li>✓ FileZilla Client</li> <li>✓ Icon sets</li> <li>✓ Language files</li> </ul>                                          | Position your m<br>over a compone<br>see its descripti   | ouse<br>ent to<br>ion, |
| Select components to install:     | <ul> <li>FileZilla Client</li> <li>Icon sets</li> <li>Language files</li> <li>Shell Extension</li> <li>Desktop Icon</li> </ul> | Position your m<br>over a compon<br>see its descripti    | ouse<br>ent to<br>ion, |
| Select components to install:     | FileZila Client FileZila Client Clicon sets Language files Shell Extension Desktop Icon                                        | Position your m<br>over a compon<br>see its descripti    | ouse<br>ent to<br>ion. |
| Select components to install:     |                                                                                                    | Position your m<br>over a compone<br>see its description | ouse<br>ent to<br>ion. |

# FileZilla Set-up

 $\cap$ 

### Next, save the file at your desired location.

FileZilla Client 3.48.0 Setup

| FileZilla Client 3.48.0 Setup                                                               |                                             |                        |          |            | $\times$ |
|---------------------------------------------------------------------------------------------|---------------------------------------------|------------------------|----------|------------|----------|
| Choose Install Location                                                                     |                                             |                        |          |            |          |
| Choose the folder in which to install FileZ                                                 | illa Client 3.48.0.                         |                        |          |            | Z        |
| Setup will install FileZilla Client 3.48.0 in t<br>dick Browse and select another folder. C | he following folder<br>lick Next to contini | . To install in<br>ue. | a differ | ent folder | ,        |
| Destination Folder                                                                          |                                             |                        |          |            |          |
| C:\Program Files\FileZilla FTP Client                                                       |                                             |                        | Brow     | wse        |          |
| Space required: 27.6 MB                                                                     |                                             | $\lambda$              |          |            |          |
| Space available: 125.4 GB                                                                   |                                             |                        |          |            |          |
| Jullsoft Install System v3.04                                                               |                                             |                        |          |            |          |
|                                                                                             | < Back                                      | Next                   | :>       | Can        | cel      |
|                                                                                             |                                             |                        |          |            |          |
| B                                                                                           |                                             |                        |          |            |          |

### Click Next.

| ^   |
|-----|
| - 1 |
|     |
|     |
|     |
|     |
|     |
|     |
|     |
|     |
|     |
| ~   |
|     |

< Back

Next >

Cancel

Choose a Start Menu folder for the FileZilla Client 3.48.0 shortcuts.

# FileZilla Set-up con't

### Decline this additional AntiVirus install.

🔁 FileZilla C

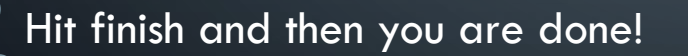

| Install Add                    | itional Software                                                                                                    |                                           | 13       |
|--------------------------------|----------------------------------------------------------------------------------------------------|-------------------------------------------|----------|
| recommend                      | led for your computer                                                                                                    |                                           | 12       |
| AVC<br>Add<br>St<br>Lk<br>PC   | C Free Antivirus<br>security to your installation — free<br>ate-of-the-art protection<br>phtweight processing<br>Mag Editor's Choice                                                                               | the End User Lie                          | Fense    |
| Nullsoft Instal                | t and the installation of AVG Anti Virus.<br>System v3.04                                                                                                    |                                           |          |
| Nullsoft Instal                | and the installation of AVG Anti Virus.<br>System v3.04 Dedine                                                                                                    | Accept                                    | Cancel   |
| Auteenten<br>Nullsoft Instal   | and the installation of AVG Anti Virus.<br>System v3.04                                                                                                    | Accept                                    | Cancel   |
| Aufgemen<br>Nullsoft Instal    | t and the installation of AVG Anti Virus.<br>System v3.04<br>Dedine<br>Completing FileZilla Client<br>Setup                                                                                                    | Accept                                    | Cancel   |
| Auternen<br>Nullsoft Instal    | t and the installation of AVG Anti Virus.<br>System v3.04<br>Dedine<br>Completing FileZilla Cliest<br>Setup<br>FileZilla Client 3.48.0 has been installed of                                                       | Accept Accept Accept ant 3.48.0 Accept    | Cancel   |
| Auteenen<br>Nullsoft Instal    | t and the installation of AVG Anti Virus.<br>System v3.04<br>Dedine<br>Completing FileZilla Client<br>Setup<br>FileZilla Client 3.48.0 has been installed of<br>Click Finish to dose Setup.                        | Accept Accept ant 3.48.0 an your computer | Cancel × |
| Auteenen<br>Nullsoft Instal    | t and the installation of AVG Anti Virus.<br>System v3.04<br>Dedine<br>Completing FileZilla Client<br>Setup<br>FileZilla Client 3.48.0 has been installed of<br>Click Finish to dose Setup.<br>Start FileZilla now | Accept Accept Accept ant 3.48.0 Accept    | Cancel   |
| Auteenen<br>Nullsoft Instal    | t and the installation of AVG Anti Virus.<br>System v3.04<br>Dedine<br>Completing FileZilla Client<br>Setup<br>FileZilla Client 3.48.0 has been installed of<br>Click Finish to dose Setup.<br>Start FileZilla now | Accept                                    | Cancel   |
| Auteentein<br>Nullsoft Install | t and the installation of AVG Anti Virus.<br>System v3.04<br>Dedine<br>Completing FileZilla Client<br>Setup<br>FileZilla Client 3.48.0 has been installed of<br>Click Finish to dose Setup.<br>Start FileZilla now | Accept                                    | Cancel   |
| Auteenen<br>Nullsoft Instal    | t and the installation of AVG Anti Virus.<br>System v3.04<br>Dedine<br>Completing FileZilla Client<br>Setup<br>FileZilla Client 3.48.0 has been installed of<br>Click Finish to dose Setup.<br>Start FileZilla now | Accept                                    | Cancel   |

# FileZilla Login

Fill out the following:

 $\cap$ 

- Host: 2436.cs.uh.edu
- Username: The same as PuTTY login
- Password: The same as PuTTY login
- Port: 22

### Then hit Quickconnect.

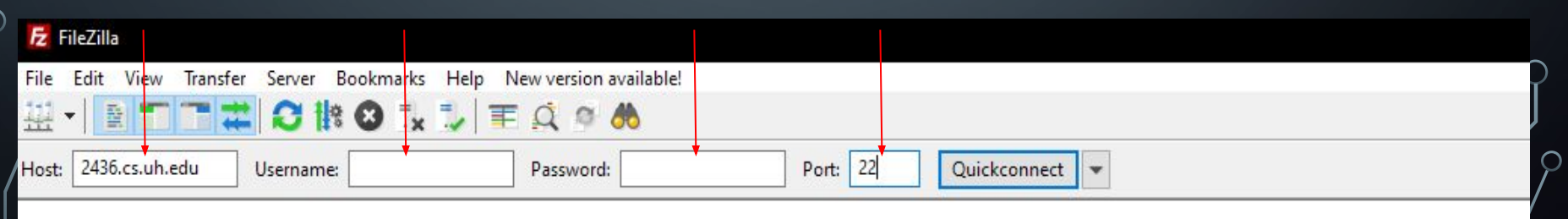

# FileZilla Layout

| Image: Big Server Bookmarks Help New version available!         Image: Big Server Bookmarks Help New version available!         Image: Big Server Bookmarks Help N | X<br>X            |
|----------------------------------------------------------------------------------------------------|-------------------|
| Your Desktop Files                                                                                                    | Your Server Files |
| Server/Local file Direc Remote file Size Priority Status                                                                                                    |                   |
| Queued files Failed transfers Successful transfers                                                                                                    |                   |

### FileZilla File Transfer

Once you are logged in, you will be able to drag and drop the files from your desktop to the server. This will allow you to submit your homework and test them in PuTTY.

### Steps:

- 1. Locate the file you want to transfer from your desktop (left side)
- 2. Open the server folder you want to put your file in (right side)
- 3. Drag and drop the file from the left side to the right side.

# FileZilla File Transfer con't

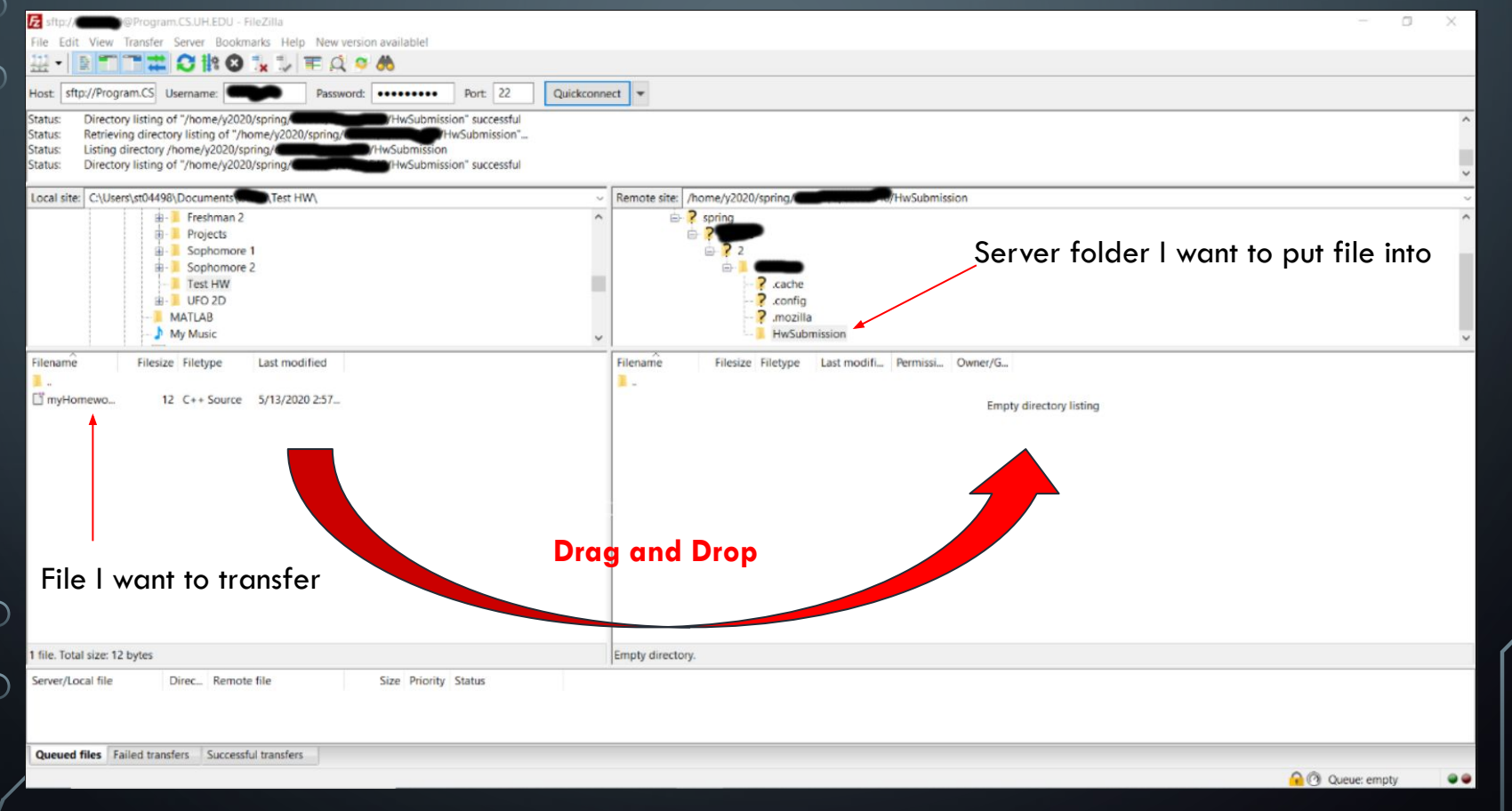

# What files should I include in my submission? What files should I transfer?

- Any files with your code (main.cpp)
- All input test cases (input1.txt, input2.txt, etc.)
- All answers to the test cases (ans1.txt, ans2.txt, etc.)
- ArgumentManager.h
- test.sh

### Basic commands

A simple list of basic commands that you can run in PuTTY (Terminal) to navigate the server and test your code:

- mkdir "folder name" make a folder
- rm -r "folder name" remove a folder
- rm "file name" remove a file
- Is List of all the files in that folder
- cd "folder name" Used to Enter a specific file in that folder
- cd .. Used this to exit out of the folder you are currently in
- cat "filename" see all contents in a file
- chmod u+x test.sh give you permission to run the test file
- ./test.sh runs the test file to test your code

### Argument Manger

In order to test and grade your submission correctly, your code must include the following lines of code in every program you write. Lines code:

```
#include "ArgumentManager.h"
int main(int argc, char *argv[])
{
    ArgumentManager am(argc, argv);
    string input = am.get("input");
    string output = am.get("output");
    ofstream ofs(output);
    ifstream ifs(input);
```

Include this header file at at the top of your code

**Main Function Parameters** 

### Read/Write in the file using Argument Manager

\*Note: If you want to test your code locally, you can hardcode the input and output file names, but when you are ready to submit, you **MUST** use these lines of code instead.

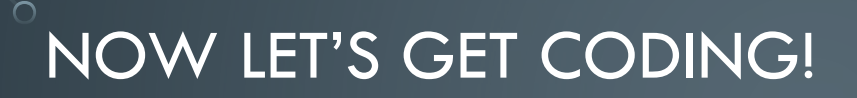

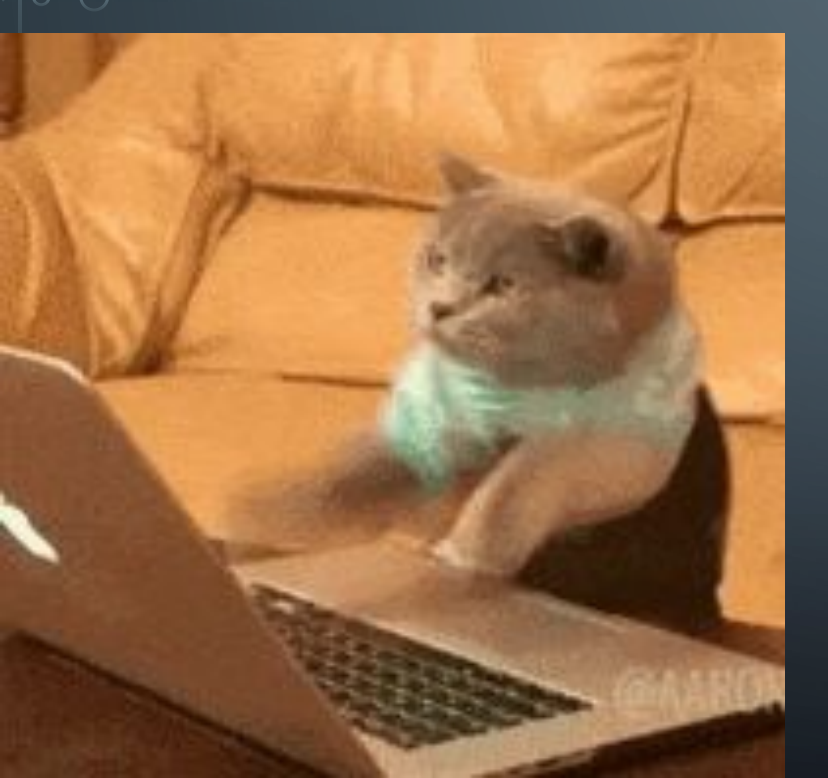

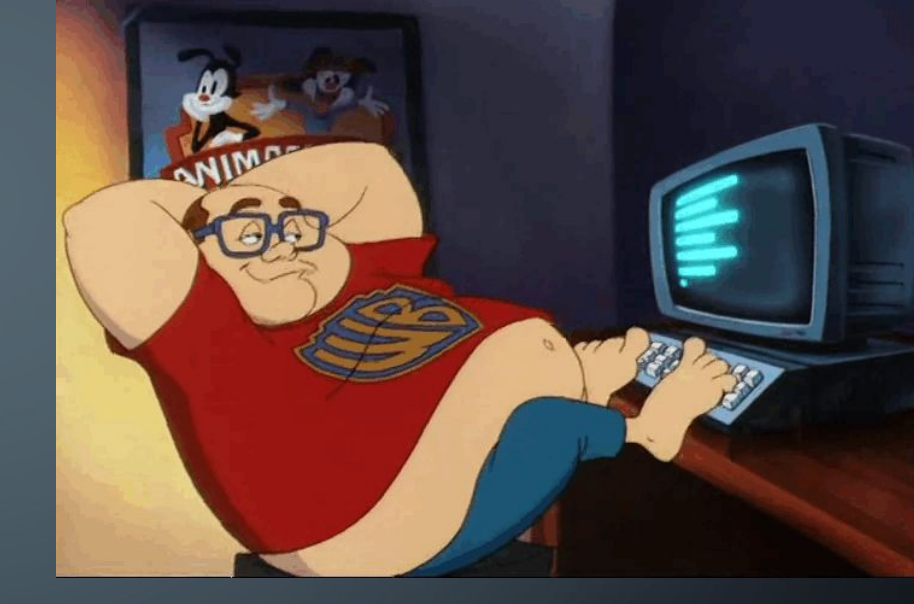